## วิธีการเปลี่ยนสังกัดในฐานข้อมูล Scopus

| 1. Log-in เข้าระบบ                                  |                                     | -                      |
|-----------------------------------------------------|-------------------------------------|------------------------|
| Scopus                                              | Search Sources Lists SciVal > 🔊 🗘 t | Create account Sign in |
| Document search                                     |                                     | Compare sources 🗲      |
| Documents O Authors O Affiliations Advanced         |                                     | Search tips 🕐          |
| Search<br>Eg., "Cognitive architectures" AND robots | Article title, Abstract, Keywords   |                        |
|                                                     |                                     |                        |
| > Limit                                             | Reset form Search Q                 |                        |

## 2. กรอกอีเมล์, พาสเวิร์ด

#### ELSEVIER

|          | ELSEVIER                                                   |
|----------|------------------------------------------------------------|
|          | Welcome                                                    |
|          | Enter your email to continue with Elsevier Support Centers |
|          | Email<br> <br>Continue                                     |
| ELSEVIER |                                                            |
|          |                                                            |
|          | ELSEVIER                                                   |
|          | Sign in                                                    |
|          | Enter your password to sign in to Elsevier Support Centers |
|          | Email                                                      |
|          | Password                                                   |
|          | Forgot password?                                           |
|          | Stay signed in (not recommended for shared devices)        |
|          | Sign in                                                    |
|          | Sign in with a different account                           |

### 3. เลื่อนลงไปที่ Costomer Service เลือก Help

| Scopus                                            |                      | Search Sources Lists SciVal 🛪         | 0 Ĵ 🛱 CS              |
|---------------------------------------------------|----------------------|---------------------------------------|-----------------------|
| Document search                                   |                      |                                       | Compare sources 🗲     |
| Documents      Authors      Affiliations      Ad  | vanced               |                                       | Search tips 🝞         |
| Search E.g., "Cognitive architectures" AND robots |                      | Article title, Abstract, Keywords 🛛 💾 |                       |
|                                                   |                      |                                       |                       |
| > Limit                                           |                      | Reset form Search Q                   |                       |
|                                                   |                      |                                       | A Help improve Scopus |
| About Scopus                                      | Language             | Customer Service                      |                       |
| What is Scopus<br>Content coverage                | 日本語に切り替える<br>切換到简体中文 | Help.<br>Contact us                   |                       |

### 4. เลือก ข้อ 5. How do I create or correct an affiliation profile?

| Scopus<br>Scopus Support Center                                                                                  |                                                                                                    |                       | Scopus ≉ | English | CS |
|----------------------------------------------------------------------------------------------------|----------------------------------------------------------------------------------------------------|-----------------------|----------|---------|----|
|                                                                                                    | All Topics V Search                                                                                                    |                       | Q        |         |    |
| Request changes:<br>I want to request changes to an author/affiliation<br>profile or Scopus content<br>View more | <ul> <li>Top 5 FAQs</li> <li>1. How do I use the Author Feedback Wizard?</li> <li>2. How do I correct my author profile?</li> <li>3. How do I request to add a missing document?</li> <li>4. How can I add missing citations?</li> <li>5. How do I create or correct an affiliation profile?</li> <li>&gt; View more</li> </ul> | Contact us<br>⊠ Email |          |         |    |

5. เลือก Author Profile Correction และ How do I correct my author profile?

|                                | Author Profil Y Search Q                                                                                                    |  |
|--------------------------------|----------------------------------------------------------------------------------------------------|--|
| Add Missing Document           | Author Profile Correction                                                                                                    |  |
| Affiliation Profile Correction | 2 results                                                                                                    |  |
| Author Profile Correction      | How do I use the Author Feedback Wizard?<br>Last updated on September 16, 2020                                                                                                    |  |
| Document Correction            | Use the Author Feedback Wizard to update the information provided on the Scopus Author details                                                                                    |  |
| Citation Correction            | page . Use the Author Feedback Wizard to: Set a preferred name for an author Merge author profiles<br>Add                                                                         |  |
| CiteScore Correction           | Read more                                                                                                    |  |
| My Incidents                   | How do I correct my author profile?                                                                                                    |  |
|                                | What would you like to correct in your author profile? Add / remove articles in my profile Set a preferred name / affiliation Merge duplicate profiles The spelling of my name My |  |

### 6. เลือกการแก้ไขที่ต้องการ

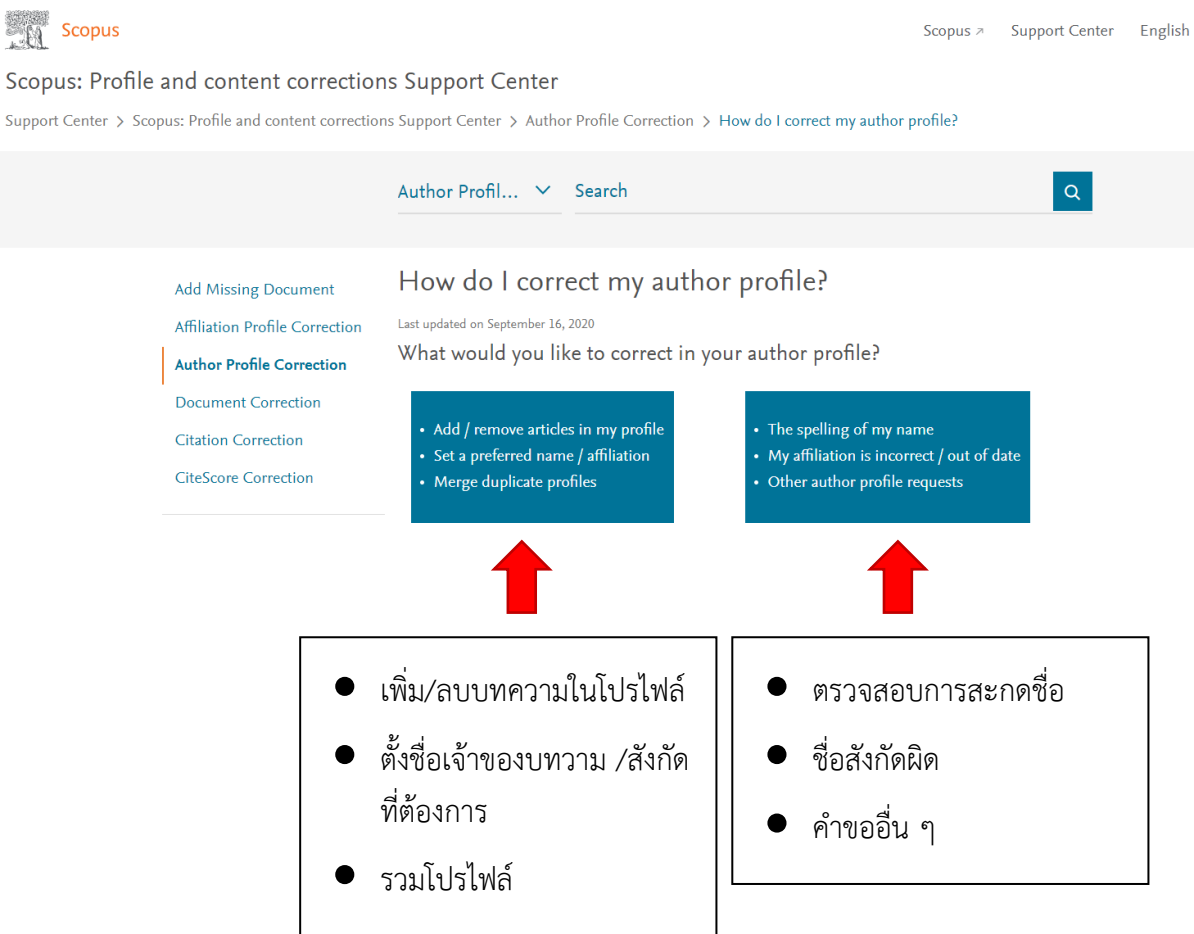

### 7. เลือกส่วนที่ต้องการแก้ไข และเลือก web form

#### Correct your details

Quick check: Do you want to correct your name, affiliation, or email address? If you have another request, please contact us.

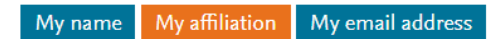

#### Let's update your affiliation!

The affiliation shown in your author profile is always based on the **most recent indexed document** linked to your author profile. This means that if you move to a new affiliation, this will be automatically updated once newly indexed documents published from your new affiliation are linked to your author profile.

If the affiliation on your most recently indexed document does not match your author profile's affiliation, please contact us:

How

1. Open up a <u>webform</u> to contact us.

2. Under Contact reason, select 'Author Profile Correction'.

 Contact support เลือก Affilication Profile Correction (กรณีชื่อสังกัดผิด) หรือ Author Profile correction (กรณีชื่อผิด)

| Scopus<br>Scopus: Profile and content c<br>Support Center > Scopus: Profile and content | orrections Support Center                                                                                                    | Scopus > Support Center English CS                                                                                                    |
|-----------------------------------------------------------------------------------------|----------------------------------------------------------------------------------------------------|----------------------------------------------------------------------------------------------------|
|                                                                                         | All Topics Y Search                                                                                                    | Q                                                                                                    |
| <b>Email</b><br>My Info                                                                 | Contact support<br>Contact reason<br>Please, select an option<br>Please, select an option<br>Add Missing Document<br>Add Missing Document<br>Add Missing Document<br>Add Missing Document<br>Add Missing Document<br>Add Missing Document<br>Add Missing Document<br>Add Missing Document<br>Add Missing Document<br>Add Missing Document<br>Add Missing Document<br>Athilation Profile Correction<br>Document Correction<br>Citation Correction<br>Citation Correction<br>Attachment (max size 20Mb) (optional)<br>LifantWif | <ul> <li>Most viewed answers</li> <li>How do I use the Author<br/>Feedback Wizard?</li> <li>How do I correct my author<br/>profile?</li> <li>How do I request to add a<br/>missing document?</li> <li>How can I add missing<br/>citations?</li> </ul> |

 ใส่หัวเรื่อง (Subject) และข้อความ (Your question) แสดงความประสงค์จะขอเปลี่ยนสังกัด (Affiliation) /ชื่อ (Author profile correction) เช่น

| Scopus<br>Scopus: Profile and content c<br>Support Center > Scopus: Profile and content | Scopus > Support Center English CS                                                                                                    |
|-----------------------------------------------------------------------------------------|----------------------------------------------------------------------------------------------------|
|                                                                                         | All Topics 🗸 Search Q                                                                                                    |
| <b>Email</b><br>My Info                                                                 | Contact support<br>Contact reason<br>Affiliation Profile Correction •<br>Subject<br>I would like to change my affiliation profile<br>Your question<br>I would like to change my affiliation on the Scopus profile to<br>"Rajamagala University of Technology Thanyaburi" which is<br>Attachment (max size 20Mb) (optional)<br>I dattwi |

#### Subject:

I would like to change my affiliation profile.

#### Your question:

Dear Sir/Madam,

I would like to change my affiliation on the Scopus profile to <u>"Affiliation Name: Rajamangala University of Technology Thanyaburi</u> (RMUTT), Affiliation ID.: 60030267" which is current work organization. And please let me know if anything changes.

I look forward to hearing from you soon

#### Best regards

## 10. เลือก Country/region เป็น Thailand, ตรวจสอบความถูกต้องและกด Continue

|          |                                                         | Your contact details                                        |  |
|----------|---------------------------------------------------------|-------------------------------------------------------------|--|
|          |                                                         | Title (optional)                                            |  |
|          |                                                         |                                                             |  |
|          |                                                         | First name                                                  |  |
|          |                                                         |                                                             |  |
|          |                                                         | Last name                                                   |  |
|          |                                                         |                                                             |  |
|          |                                                         | Email address                                               |  |
|          |                                                         |                                                             |  |
|          |                                                         |                                                             |  |
|          |                                                         | Country/region                                              |  |
|          |                                                         | Please start typing to find your country/region in the list |  |
|          |                                                         |                                                             |  |
|          |                                                         | Cancel Continue >                                           |  |
| ELSEVIER | Terms and Conditions Privacy Policy                     |                                                             |  |
|          | Cookies are used by this site. To decline or learn more | visit our Cookies page                                      |  |
|          | Copyright ©2020 Elsevier B.V.                           |                                                             |  |
|          |                                                         |                                                             |  |

# 11. ตรวจสอบความถูกต้องอีกครั้ง และกด Submit

Email My Info

| i Review y<br>sure to a | our query and click 'Submit'. Please make<br>dd Elsevier to your <mark>safe senders</mark>                                                                                                    | <ul> <li>Most viewed answers</li> <li>How do I create or correct a</li> </ul> |
|-------------------------|----------------------------------------------------------------------------------------------------|-------------------------------------------------------------------------------|
| Customer type           | Scopus                                                                                                    | affiliation profile?                                                          |
| Contact reason          | Affiliation Profile Correction                                                                                                    |                                                                               |
| Subject                 | I would like to change my affiliation profile.                                                                                                    |                                                                               |
| Your question           | Dear Sir/Madam, I would like to change my<br>affiliation on the Scopus profile to "Rajamagala<br>University of Technology Thanyabun" which is<br>current work organization. And please let me know<br>if anything changes. I look forward to hearing from<br>you soon Best regards |                                                                               |
| Title                   |                                                                                                    |                                                                               |
| First name              | A. S.                                                                                                    |                                                                               |
| Last name               | all in                                                                                                    |                                                                               |
| Email address           | and apply and the second second second second second second second second second second second second second se                                                                                                    |                                                                               |
| Affiliation ID          |                                                                                                    |                                                                               |
| Scopus author ID        |                                                                                                    |                                                                               |
| Country/region          |                                                                                                    |                                                                               |